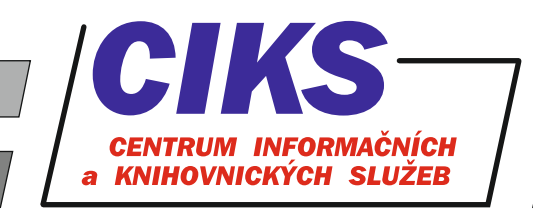

pro uživatele z VŠE v Praze

# **JSTOR**

## OBSAH

JSTOR (Journal Storage) představuje špičkovou on-line databázi - archiv digitalizovaných plných textů článků z vědeckých časopisů a výběrově i knih z humanitní oblasti (antropologie, ekologie, ekonomika, filosofie, finance, historie, literatura, matematika, politické vědy, sociologie, statistika, vzdělávání). Každý časopis je plně digitalizován od prvního čísla prvního ročníku (sahajícího mnohdy hluboko do minulého století) až po pohyblivou hranici (moving wall) tří až pěti let od současnosti. VŠE má zaplacený přístup do kolekcí Arts & Sciences I, II, IV a VII, tj. uživatelům jsou přístupné pouze plné texty titulů z těchto výše zmíněných kolekcí.

# PŘÍSTUP

Databáze je přístupná na adrese knihovna.vse.cz/zdroje/jstor. Při přístupu z počítačů mimo síť VŠE je třeba zadat uživatelské jméno a heslo do systému InSIS. Seznam všech dostupných databází v rámci VŠE najdete na adrese knihovna.vse.cz/zdroje.

# HLEDÁNÍ

Dotaz vepište pomocí klíčových slov do vyhledávacího pole **Search JSTOR** na vstupní stránce databáze a klikněte na tlačítko s ikonou lupy. Pro složitější dotazy použijte tzv. pokročilé hledání (**Advanced Search**), kde lze dotaz omezit volbou pole výskytu klíčového slova (autor, název aj.), typu článku, času publikování, oboru či jazyka. Výsledkem takového hledání jsou relevantnější dokumenty.

| Operátor | Význam                                                                                                    |
|----------|----------------------------------------------------------------------------------------------------|
| AND      | "a zároveň" - musí se vyskytovat obě slova, např. technology AND economy                                                                                                    |
| OR       | "nebo" - musí se vyskytovat alespoň jedno ze slov, např. internet OR intranet                                                                                                    |
| NOT      | "nikoliv" - slovo za operátorem se vyskytovat nesmí, např. economics NOT marketing                                                                                                    |
| ~n       | tzv. proximitní operátor; obě slova smí být od sebe vzdálena nejvýše n slov, např. <b>"debt</b><br><b>forgiveness" ~10</b>                                                                                                    |
| ~        | na konci slova = fuzzy search; doporučuje se používat omezeně, např. <b>Dostoyevsky~</b> vyhledá<br>články, kde bude v názvu nejen "dostoyevsky", ale i varianty "dostoevsky", "dostoievski",<br>"dostoyevski", "dostoevskii", "dostoevski", atd.    |
| ^        | zvýšení relevance jednoho termínu, např. <b>cat^7 dog</b> (slovo "cat" má být ve hledaném dokumentu<br>7x relevantnější než "dog")                                                                                                    |
| ?        | nahrazení vždy jednoho znaku na daném místě, např. <b>wom?n</b> vyhledá se woman i women                                                                                                    |
| *        | pravostranné rozšíření - znak * může reprezentovat jakoukoli posloupnost jakýchkoli znaků, např.<br><b>work*</b> - vyhledá se working, worked, works,                                                                                                |
| &        | vyhledání singuláru i plurálu (pravidelného) anglických slov, např. cat& vyhledá "cat" i "cats"                                                                                                    |
| "…"      | uvozovky označují přesně definovanou frázi, např. "credit card fraud"                                                                                                    |
| ()       | závorky určují priority při hledání - slovo či fráze uvnitř závorek je vyhledáno jako první - výsledky<br>tohoto hledání jsou následně použity pro hledání se slovy či frázemi, které jsou mimo závorku,<br>např. (race or color) and discrimination |

Pro hledání v databázi JSTOR je možné použít následující operátory:

Nápověda k vyhledávání je dostupná kliknutím na odkaz **Search Help** v pokročilém vyhledávacím rozhraní (Advanced Search). Celková obecná nápověda pro práci s databází JSTOR je k dispozici po kliknutí na odkaz **Support** v pravém horní rohu obrazovky.

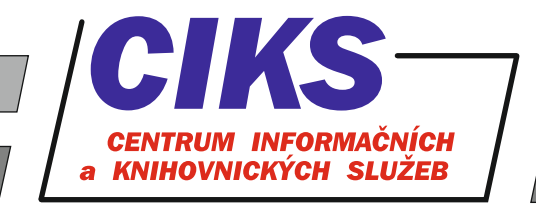

#### NAVIGACE

Přehled jednotlivých titulů zahrnutých do databáze JSTOR získáte kliknutím na záložku **Browse** v horní části obrazovky, kde si lze vybrat jejich soupis podle tématu (by Subject), názvu (by Title), archivních a muzejních sbírek (by Collections) nebo vydavatele (by Publisher).

## VÝSLEDKY HLEDÁNÍ

Výsledky vyhledávání se zobrazí jako seznam článků řazený podle relevance, který je možné rovněž seřadit od nejnovějšího (Newest) nebo nejstaršího (Oldest) dokumentu.

Seznam výsledků lze filtrovat v menu ACCESS TYPE z hlediska dostupnosti plných textů pro uživatele z VŠE (Content I can access) nebo veškerých relevantních výsledků z databáze JSTOR (All content).

Kliknutím na název vybraného článku v seznamu výsledků zobrazíte jeho bibliografické informace včetně plného textu (pokud je daný článek součástí předplacených kolekcí Arts & Sciences I, II, IV a VII) nebo náhledu plného textu (v případě, že článek pochází z nepředplacené kolekce).

Záložka **Thumbnails** zpřístupňuje náhledy jednotlivých stran článku. Záložka **References** poskytuje přehled použité literatury v daném článku.

Tlačítko **Download PDF** otevře další list v internetovém prohlížeči s kompletním textem článku ve formě samostatného PDF dokumentu, který lze následně např. vytisknout nebo uložit.

Tlačítko **Cite this item** generuje k danému článku bibliografický záznam ve formátech MLA, APA a CHICAGO a také poskytuje možnost exportu daného bibliografického záznamu.

#### **KONZULTACE A PORADENSTVÍ**

Narazili jste při hledání na nějaký problém nebo nejasnosti? Rádi Vám poradíme! Centrum informačních a knihovnických služeb VŠE, nám. W. Churchilla 4, 130 67 Praha 3 místnost č. SB 034 B, SB 034 C e-mail: i-servis@vse.cz, tel.: 224 095 129, 224 095 580, 224 095 291, web: knihovna.vse.cz